| Dago/Tab           | Every Quarter                                                                                                    |
|--------------------|----------------------------------------------------------------------------------------------------|
| Page/Tab           |                                                                                                    |
| Start with:        | - Opening the last quarter's Financial Report that your group reported. (If New Year, usually best to start with a fresh blank form.)     |
|                    | - Go up to File, choose Save As, and Rename the file with the quarter you are about to start working on.                                  |
| Contents           | - Change Quarter                                                                                                    |
|                    | - Double Check remaining boxes                                                                                                    |
|                    | - Update Statement Ending Date                                                                                                    |
|                    | - Update line 1 to the most recent bank statement balance                                                                                 |
| Primary Acct       | - Update Outstanding Checks (checks written in the qtr/yr that have not cleared the bank)                                                 |
| 2a                 | If this balances, line 4 will have the same # as line 5                                                                                   |
|                    | - If this balances, fine 4 will have the same # as fine 5                                                                                 |
|                    | - commination dates are current. They will turn yellow and then red when the date is getting close.                                       |
| Secondary          | - Update Statement Ending Date                                                                                                    |
| Acct 2a.           | - Update line A: Stmt End Balance to the most recent bank statement balance                                                               |
| if applicable      | - Update Ending Balance with your ledger/check register amount at the end of this quarter                                                 |
|                    | - If this balances, the fields will turn green                                                                                            |
|                    | - Update Receivables                                                                                                    |
|                    | - did you get receipts for Advances - if yes, change Current to \$0 and expense where appropriate in Income Stmt 4, lines 18 or 19 AR     |
|                    | - did you deposit your Seed Money - if yes, change Current to \$0                                                                         |
|                    | - Opdate Prepaid Expenses (not refundable)<br>did your Event hannen liftvos, evenese Site Bental te Income Start 4 en line 31 AB          |
|                    | - did your Event happen - if yes, expense site Rental to income stimt 4 on line 21 AR                                                     |
| Asset Dtl 5a       | - move (expense) storage for the quarter (prorated amount) to income stift 4 on me 21 AR                                                  |
| Aboet Dil bu       | - did you receive your security/cleaning denosits back                                                                                    |
|                    | - if ves change Current to \$0                                                                                                    |
|                    | - if partial, change Current to \$0 and expense the amount not refunded in Income Stmt 4 on line 21 AR                                    |
|                    | - if not getting it back, change Current to \$0 and expense the amount in Income Stmt 4 on line 21 AR                                     |
|                    | - if not vet, leave this line alone                                                                                                    |
|                    |                                                                                                    |
| Funds 14           | Update line 1 (& 2 if applicable) to match the total amount at the top of the page. This field will turn green if it balances.            |
| Financial          | - Confirm Financial Committee members are accurate                                                                                        |
| Committee 13       | <ul> <li>Confirm membership expiration dates are current. They will turn yellow and then red when the date is getting close.</li> </ul>   |
|                    |                                                                                                    |
|                    |                                                                                                    |
| Tips:              |                                                                                                    |
| - Only Blue Cel    | s are editable. If it is White but you know that you need to put a number in there, look left to see if another page # is indicated. This |
| happens when       | Society requires additional information for this category.                                                                                |
| - Green is alwa    | ys Good. If you see a Yellow or Red box, the information in this cell needs to be addressed.                                              |
| - If you feel like | e the worksheet/macros are not calculating properly, try hitting the F9 key on your keyboard or Saving the file.                          |

| ltem/Purpose                                               | Income/<br>Expense, or<br>Asset/<br>Liability | Page Item is<br>Reported on<br>w/Page or Tab # | Section or<br>Line #                              | Additional Info or<br>Description Verbiage                                                                                                    | If Asset or Liability<br>Where does it go next?<br>(after Event occurs)                                                                       | Requires<br>W9<br>X=Yes or<br>Maybe |
|------------------------------------------------------------|-----------------------------------------------|------------------------------------------------|---------------------------------------------------|----------------------------------------------------------------------------------------------------|----------------------------------------------------------------------------------------------------|-------------------------------------|
| Advance to Individual for Feast or Supplies                | Asset                                         | Asset Detail 5a                                | Receivables                                       | <ul> <li>Owed From = Name, Check # &amp; Check Date/</li> <li>Reason = "Event" Feast or Supplies Advance/</li> <li>Current Amount = Amount Outstanding</li> </ul>                                                                                                    | <ul> <li>Enter \$0 and move to Income</li> <li>Statement 4</li> <li>Add to Food = line 18 AR</li> <li>Add to Supplies = line 19 AR</li> </ul> |                                     |
| Advance to Individual for<br>Fundraising Lunch or Supplies | Asset                                         | Asset Detail 5a                                | Receivables                                       | <ul> <li>Owed From = Name, Check # &amp; Check Date/</li> <li>Reason = "Event" FR Lunch or Supplies Advance/</li> <li>Current Amount = Amount Outstanding</li> </ul>                                                                                                    | <ul> <li>Enter \$0 and move to Income</li> <li>Statement 4</li> <li>Add to Food = line 18 FR</li> <li>Add to Supplies = line 19 FR</li> </ul> |                                     |
| Bank Fees/Charges                                          | Expense                                       | Income Statement 4                             | 14                                                | Office & Admin (OA)                                                                                                    |                                                                                                    |                                     |
| Bounced Check Fees                                         | Expense                                       | Income Statement 4                             | 14                                                | Activity Related (AR)                                                                                                    | Subtract Amt if paid by Org or<br>Person                                                                                                    |                                     |
| Bounced Checks                                             | Expense                                       | Expense Detail 12a                             | 13 - Bad Debts                                    | <ul> <li>Enter AR (Activity Related)</li> <li>Org or Person = Check Name, Check # &amp; Check Date</li> <li>Enter Reason and Amount</li> </ul>                                                                                                    | Make Amount \$0 if paid back by<br>Org or Person                                                                                              |                                     |
| Checks, Ordered New                                        | Expense                                       | Income Statement 4                             | 19                                                | Office & Admin (OA)                                                                                                    |                                                                                                    |                                     |
| Donations by Individual - Not<br>Event Specific            | Income                                        | Income Detail 11c                              | 2a                                                | Complete Name of Org or Ind, Reason, Date Rec'd and Amount (do not use Anonymous)                                                                                                    |                                                                                                    |                                     |
| Donations by Outside Company                               | Income                                        | Income Detail 11c                              | 2a                                                | Complete Name of Org or Ind, Reason, Date Rec'd and Amount (do not use Anonymous)                                                                                                    |                                                                                                    |                                     |
| Donations to another 501c3<br>(nonprofit)                  | Expense                                       | Expense Detail 12b                             | 29                                                | Complete Full Info of Nonprofit including FED ID#<br>FED ID# could be found by searching IRS 990's                                                                                                    |                                                                                                    |                                     |
| Event/Gate Income                                          | Income                                        | Income Detail 11b                              | 3b - Top<br>Section                               | <ul> <li>Event Name</li> <li>(A) Gross Gate including NMR - do not include Seed</li> <li>Money</li> <li>(B) Refunds if applicable</li> </ul>                                                                                                    |                                                                                                    |                                     |
| Event Income - SCARS/PayPal                                | Income                                        | Income Detail 11b                              | 3b - Next<br>Section "PayPal<br>& SCARS<br>Income | <ul> <li>Event Name</li> <li>Choose PayPal or SCARS in dropdown list</li> <li>(A) Gross (not check amt) - a report should have been sent with check indicating Gross</li> <li>(B) Transaction Fees - should also be indicated on report sent with check</li> <li>Last column should autocalculate the Net amount that is the Check amount</li> </ul> |                                                                                                    |                                     |
| Fighter Practice fees                                      | Income                                        | Income Detail 11a                              | 3a - Inc from<br>Demos &<br>Activity Fees         | <ul> <li>From &amp; Activity = Fighter Practice</li> <li>Enter/Add Amount</li> </ul>                                                                                                    |                                                                                                    |                                     |

| ltem/Purpose                                                              | Income/<br>Expense, or<br>Asset/<br>Liability | Page Item is<br>Reported on<br>w/Page or Tab # | Section or<br>Line #                      | Additional Info or<br>Description Verbiage                                                                                                    | If Asset or Liability<br>Where does it go next?<br>(after Event occurs) | Requires<br>W9<br>X=Yes or<br>Maybe |
|---------------------------------------------------------------------------|-----------------------------------------------|------------------------------------------------|-------------------------------------------|----------------------------------------------------------------------------------------------------|-------------------------------------------------------------------------|-------------------------------------|
| Food/Feast and Paid Lunch                                                 | Expense                                       | Income Statement 4                             | 18                                        | Activity Related (AR)                                                                                                    |                                                                         |                                     |
| Food/Fundraising Lunch                                                    | Expense                                       | Income Statement 4                             | 18                                        | Fund Raising (FR)                                                                                                    |                                                                         |                                     |
| Fundraising/Brass Bowl - Event<br>Specific                                | Income                                        | Income Detail 11a                              | 1a                                        | - Enter Event<br>- Activity = Brass Bowl<br>- Enter Amount                                                                                                   |                                                                         |                                     |
| Fundraising/Brass Bowl - Not<br>Event Specific                            | Income                                        | Income Detail 11a                              | 3a - Inc from<br>Demos &<br>Activity Fees | <ul> <li>From = (Activity/Event/Meeting) ie January Populace<br/>Meeting</li> <li>Activity = Brass Bowl Donations</li> <li>Enter/Add Amount</li> </ul>       |                                                                         |                                     |
| Fundraising/Fundraising Lunch -<br>Event Specific (fka Donation<br>Lunch) | Income                                        | Income Detail 11a                              | 1a                                        | <ul> <li>Enter Event</li> <li>Activity = Fundraising Lunch</li> <li>Enter Amount</li> </ul>                                                                  |                                                                         |                                     |
| Fundraising/Silent Auction -<br>Event Specific                            | Income                                        | Income Detail 11a                              | 1a                                        | - Enter Event<br>- Activity = Silent Auction<br>- Enter Amount                                                                                               |                                                                         |                                     |
| Fundraising/Silent Auction or<br>Garage Sale - Not Event Specific         | Income                                        | Income Detail 11a                              | 3a - Inc from<br>Demos &<br>Activity Fees | <ul> <li>From = (Activity/Event/Meeting) ie January Populace<br/>Meeting</li> <li>Activity = Silent Auction/Garage Sale</li> <li>Enter/Add Amount</li> </ul> |                                                                         |                                     |
| Gate/Event Income                                                         | Income                                        | Income Detail 11b                              | 3b                                        | <ul> <li>Event Name</li> <li>(A) Gross Gate including NMR - do not include Seed</li> <li>Money</li> <li>(B) Refunds if applicable</li> </ul>                 |                                                                         |                                     |
| Heraldry Submissions                                                      | Income                                        | Income Detail 11a                              | 3a - Inc from<br>Demos &<br>Activity Fees | <ul> <li>From &amp; Activity = Heraldry Submissions</li> <li>Enter/Add Amount</li> </ul>                                                                     |                                                                         |                                     |
| Heraldry to Kingdom                                                       | Expense                                       | Transfer Out 10                                | Within the<br>Kingdom                     | <ul> <li>Enter "SCA Inc Kingdom of the Outlands - Heraldry"</li> <li>Complete Check #, Date and Amount</li> </ul>                                            |                                                                         |                                     |
| Interest, Bank                                                            | Income                                        | Income Statement 4                             | 5                                         | Add Amount                                                                                                    |                                                                         |                                     |
| Loaner Gear maintenance                                                   | Expense                                       | Income Statement 4                             | 16                                        | Activity Related (AR)                                                                                                    |                                                                         |                                     |
| Loaner Gear purchase                                                      | Expense                                       | Income Statement 4                             | 19                                        | Activity Related (AR)                                                                                                    |                                                                         | Х                                   |
| Merchandise for Sale - Purchase<br>of New items                           | Asset                                         | Inventory Detail 6                             | Add New Item<br>by Column                 | <ul> <li>Enter Lot Item and Date and line SP</li> <li>Complete A2 and B2 from Invoice</li> </ul>                                                             | Automatically fills Income<br>Statement 4                               | х                                   |
| Merchandise for Sale - Setting<br>up Existing from prior year             | Asset                                         | Inventory Detail 6                             | Find Item by<br>Column                    | <ul> <li>Enter Lot Item and Date and line SP from prior year</li> <li>Copy prior lines F &amp; G into current lines A1 and B1</li> </ul>                     | Automatically fills Income<br>Statement 4                               |                                     |

| ltem/Purpose                           | Income/<br>Expense, or<br>Asset/<br>Liability | Page Item is<br>Reported on<br>w/Page or Tab # | Section or<br>Line #                              | Additional Info or<br>Description Verbiage                                                                                                    | If Asset or Liability<br>Where does it go next?<br>(after Event occurs) | Requires<br>W9<br>X=Yes or<br>Maybe |
|----------------------------------------|-----------------------------------------------|------------------------------------------------|---------------------------------------------------|----------------------------------------------------------------------------------------------------|-------------------------------------------------------------------------|-------------------------------------|
| Merchandise Sales                      | Asset                                         | Inventory Detail 6                             | Find Item by<br>Column                            | - Enter /Add # Sold on line D<br>- Enter/Add \$ Sold on line I                                                                                                    | Automatically fills Income<br>Statement 4                               |                                     |
| NMR to Kingdom                         | Expense                                       | Transfer Out 10                                | Within the<br>Kingdom                             | <ul> <li>Enter "SCA Inc Kingdom of the Outlands - (Event) -<br/>NMR"</li> <li>Complete Check #, Date and Amount</li> </ul>                                                                                                    |                                                                         |                                     |
| Pavillion/Shade purchase<br><\$2,000   | Expense                                       | Income Statement 4                             | 19                                                | Activity Related (AR)                                                                                                    |                                                                         | х                                   |
| Pavillion/Shade purchase >\$2,000      | Asset                                         | Depreciation Detail 8                          | 7 Year<br>Depreciation                            | Enter Equipment Description, Qty, Purchase Year and Current Cost or Value (Purchase price)                                                                                                    | Automatically fills Balance<br>Statement 3                              | х                                   |
| Pay Pal Event Income -<br>SCARS/PayPal | Income                                        | Income Detail 11b                              | 3b - Next<br>Section "PayPal<br>& SCARS<br>Income | <ul> <li>Event Name</li> <li>Choose PayPal or SCARS in dropdown list</li> <li>(A) Gross (not check amt) - a report should have been sent with check indicating Gross</li> <li>(B) Transaction Fees - should also be indicated on report sent with check</li> <li>Last column should autocalculate the Net amount that is the Check amount</li> </ul> |                                                                         |                                     |
| Porto Potty Rental                     | Expense                                       | Income Statement 4                             | 16                                                | Activity Related (AR)                                                                                                    |                                                                         | Х                                   |
| Postage/Shipping                       | Expense                                       | Income Statement 4                             | 22                                                | <ul> <li>Office &amp; Admin (OA) if general mailing by officers</li> <li>Activity Related (AR) if for specific activity/event</li> </ul>                                                                                                    |                                                                         |                                     |
| PreRegistration Income                 | Liability                                     | Liability Detail 5b                            | Deferred<br>Revenue                               | Enter Event and Current Amount                                                                                                    | Income Detail Part 2 11b, Section 3b.                                   |                                     |
| Printing Gate Books                    | Expense                                       | Income Statement 4                             | 23                                                | Activity Related (AR)                                                                                                    |                                                                         | Х                                   |
| Profit Split to Kingdom                | Expense                                       | Transfer Out 10                                | Within the<br>Kingdom                             | <ul> <li>Enter "SCA Inc Kingdom of the Outlands - (Event) -</li> <li>Profit Split"</li> <li>Complete Check #, Date and Amount</li> </ul>                                                                                                    |                                                                         |                                     |
| Regalia, Existing from prior year      | Asset                                         | Regalia and Other<br>Sales Detail 7            | Regalia (top<br>section)                          | Enter Description, Qty, Year, and (A) Start/Prior Value from prior year's report.                                                                                                    | Automatically fills Balance<br>Statement 3                              | х                                   |
| Regalia, New purchase or acquisition   | Asset                                         | Regalia and Other<br>Sales Detail 7            | Regalia (top<br>section)                          | Enter Description, Qty, Year, and (B) Value of New Item (Purchase price). (A should be blank)                                                                                                    | Automatically fills Balance<br>Statement 3                              | х                                   |
| Registration Fees/Trailer              | Expense                                       | Expense Detail 12a                             | 17                                                | <ul> <li>Enter AR (Activity Related)</li> <li>Org or Person = Paid To, Check # and Check Date</li> <li>Enter Service Provided and Amount</li> </ul>                                                                                                    |                                                                         |                                     |
| Registration Fees/Website or<br>Domain | Expense                                       | Expense Detail 12a                             | 17                                                | <ul> <li>Enter AR (Activity Related)</li> <li>Org or Person = Paid To, Check # and Check Date</li> <li>Enter Service Provided and Amount</li> </ul>                                                                                                    |                                                                         |                                     |

| ltem/Purpose                          | Income/<br>Expense, or<br>Asset/<br>Liability | Page Item is<br>Reported on<br>w/Page or Tab # | Section or<br>Line #                              | Additional Info or<br>Description Verbiage                                                                                                    | If Asset or Liability<br>Where does it go next?<br>(after Event occurs)                                                                                | Requires<br>W9<br>X=Yes or<br>Maybe |
|---------------------------------------|-----------------------------------------------|------------------------------------------------|---------------------------------------------------|----------------------------------------------------------------------------------------------------|----------------------------------------------------------------------------------------------------|-------------------------------------|
| SCA Insurance                         | Expense                                       | Transfer Out 10                                | (A) Corporate                                     | <ul> <li>Enter "SCA Insurance - (Event)"</li> <li>if reimbursing individual, enter "SCA Insurance -<br/>(Event) - reimbursing (Name of indvidual)"</li> <li>Complete Check #, Date, and Amount</li> </ul>                                                                                                    |                                                                                                    |                                     |
| SCARS Event Income -<br>SCARS/PayPal  | Income                                        | Income Detail 11b                              | 3b - Next<br>Section "PayPal<br>& SCARS<br>Income | <ul> <li>Event Name</li> <li>Choose PayPal or SCARS in dropdown list</li> <li>(A) Gross (not check amt) - a report should have been sent with check indicating Gross</li> <li>(B) Transaction Fees - should also be indicated on report sent with check</li> <li>Last column should autocalculate the Net amount that is the Check amount</li> </ul> |                                                                                                    |                                     |
| Site/County or other Permits          | Expense                                       | Expense Detail 12a                             | 17                                                | <ul> <li>Enter AR (Activity Related)</li> <li>Org or Person = Paid To, Check# and Check Date</li> <li>Enter Service Provided (include Event) and Amount</li> </ul>                                                                                                    |                                                                                                    | х                                   |
| Site/Rental Fee - Advance Pymt        | Asset                                         | Asset Detail 5a                                | Prepaid<br>Expenses                               | <ul> <li>Description = Event, Paid to, Check # and Check Date</li> <li>Enter Current Amount</li> </ul>                                                                                                    | - Enter \$0 in Current Amount<br>- Add to Income Stmt 4, line 21,<br>AR                                                                                | x                                   |
| Site/Rental Fee - Same Qtr            | Expense                                       | Income Statement 4                             | 21                                                | Activity Related (AR)                                                                                                    |                                                                                                    | Х                                   |
| Site/Security or Cleaning<br>Deposits | Asset                                         | Asset Detail 5a                                | Other Assets                                      | <ul> <li>Description = Event, "Security Dep", Paid to, Check #<br/>and Check Date</li> <li>Enter Current Amount</li> </ul>                                                                                                    | - Stays until refunded<br>- Full Refund - make Amount \$0<br>- Partial Refund - make Amount<br>\$0 and add difference to Income<br>Stmt 4, line 21, AR | x                                   |
| Site Tokens                           | Expense                                       | Income Statement 4                             | 19                                                | Activity Related (AR)                                                                                                    |                                                                                                    | Х                                   |
| Storage fees/Advance Payment          | Asset                                         | Asset Detail 5a                                | Prepaid<br>Expenses                               | <ul> <li>Description = Event, Paid to, Check # and Date, the<br/>amount/term, and quarterly (prorated) amount</li> <li>Enter Current Amount</li> </ul>                                                                                                    | <ul> <li>Prorated Amt gets added to</li> <li>Income Stmt 4, line 21 AR</li> <li>Reduce Asset by Prorated Amt</li> </ul>                                |                                     |
| Storage fees/Current Period           | Income                                        | Income Statement 4                             | 21                                                | Activity Related (AR)                                                                                                    |                                                                                                    |                                     |
| Supplies                              | Expense                                       | Income Statement 4                             | 19                                                | Activity Related (AR)                                                                                                    |                                                                                                    |                                     |
| Teaching Fees                         | Expense                                       | Expense Detail 12a                             | 17                                                | <ul> <li>Enter AR (Activity Related)</li> <li>Org or Person = Paid To, Check# and Check Date</li> <li>Enter Service Provided (include Event) and Amount</li> </ul>                                                                                                    |                                                                                                    | х                                   |
| Tent/Pavillion Rental                 | Expense                                       | Income Statement 4                             | 16                                                | Activity Related (AR)                                                                                                    |                                                                                                    | X                                   |

| ltem/Purpose                                                                              | Income/<br>Expense, or<br>Asset/<br>Liability | Page Item is<br>Reported on<br>w/Page or Tab # | Section or<br>Line #   | Additional Info or<br>Description Verbiage                                                                                                    | If Asset or Liability<br>Where does it go next?<br>(after Event occurs) | Requires<br>W9<br>X=Yes or<br>Maybe |
|-------------------------------------------------------------------------------------------|-----------------------------------------------|------------------------------------------------|------------------------|----------------------------------------------------------------------------------------------------|-------------------------------------------------------------------------|-------------------------------------|
| Tithe to Kingdom                                                                          | Expense                                       | Transfer Out 10                                | Within the<br>Kingdom  | - Enter "SCA Inc Kingdom of the Outlands - (Event) -<br>Tithe"<br>- Complete Check #, Date and Amount                                                              |                                                                         |                                     |
| Trailer purchase <\$2,000                                                                 | Expense                                       | Income Statement 4                             | 19                     | Activity Related (AR)                                                                                                    |                                                                         | Х                                   |
| Trailer purchase >\$2,000                                                                 | Asset                                         | Depreciation Detail 8                          | 5 Year<br>Depreciation | Enter Equipment Description, Qty, Purchase Year and Current Cost or Value (Purchase price)                                                                         | Automatically fills Balance<br>Statement 3                              | х                                   |
| Travel Costs (FC approved)                                                                | Expense                                       | Income Statement 4                             | 26                     | Activity Related (AR)                                                                                                    |                                                                         |                                     |
| Volunteer Hours/Profit Splits<br>Paid to Group by an SCA<br>Subsidiary                    | Income                                        | Income Detail 11c                              | 2b                     | <ul> <li>Gulf Wars and Pennsic are Subsidiaries</li> <li>Complete Group Name, Reason, Check #, Check Date<br/>and Amount</li> </ul>                                |                                                                         |                                     |
| Volunteer Hours/Profit Splits<br>Paid to Group by another SCA<br>Group (Estrella and GWW) | Income                                        | Transfer In 9                                  | Within the<br>Kingdom  | <ul> <li>Enter "SCA Inc Kingdom of the Outlands - (Name)</li> <li>War Volunteer Hours"</li> <li>Complete Check #, Date and Amount</li> </ul>                       |                                                                         |                                     |
| Volunteer Hours/Profit Splits<br>Paid to Group by another SCA<br>Group (Other Kingdom)    | Income                                        | Transfer In 9                                  | Outside the<br>Kingdom | <ul> <li>Enter "SCA Inc Kingdom of (Name) - (Name) War</li> <li>Volunteer Hours"</li> <li>Complete Check #, Date and Amount</li> </ul>                             |                                                                         |                                     |
| Website Domain/Renewal                                                                    | Expense                                       | Expense Detail 12a                             | 17                     | <ul> <li>Enter AR (Activity Related)</li> <li>Org or Person = Paid To, Check# and Check Date</li> <li>Enter Service Provided (include Event) and Amount</li> </ul> |                                                                         |                                     |

# Defintions

| Word/Term                    | Definition/Explanation                                                                                                    |
|------------------------------|----------------------------------------------------------------------------------------------------|
| AR aka Activity Related      | Activity Related - refers to expenses for an event or other SCA sponsered activity. If in question, this is the default.                                                                                                    |
| Assets/Asset Detail          | These are charges that have been paid but not used yet. An Event charge can not be expensed until the Event takes place. The same goes for Storage fees. If paid annually, the amount needs to be prorated every quarter and only the amount "used" for that quarter can be expensed. This is page 5a of the Financial Report.                                                                                                    |
| Assets/Depreciation or       | Items that have been purchased for greater than \$2,000, other than Regalia, are to be tracked on the Depreciation                                                                                                    |
| Depreciable Assets           | Detail page 8. It is assumed that these items do have value and will have long-term benefit to the group. This is not to be used for items with a one-time use/purpose. This is page 8 of the Financial Report.                                                                                                    |
| Assets/Regalia               | Items that have been purchased as Regalia are to be tracked on the Regalia and Other Sales Detail page 7. It is<br>assumed that these items have value greater than \$500 and will have long-term benefit to the group. This is page 7<br>of the Financial Report.                                                                                                    |
| Bank Account Request<br>Form | This form is used when a Group wants to open a new account or make a change in signatories. It can be found on the SCA website under Exchequer Documents and also on the Kingdom website under the Exchequer page in the Exchequer Library. All groups must submit a completed form to the Kingdom Exchequer, who will approve and pass it along to the Society Exchequer. No changes can be made until the Society Exchequer has notified either the Kingdom Exchequer or the Group of their approval. |
| Current Amount/End           | Current Amount or End will always refer to the current year's reporting.                                                                                                    |
| Dedicated Funds              | This refers to each Group's General Fund plus any other Funds that have been set up in that Group's Financial Policy<br>to be tracked separate from the General Fund. An example of this would be Travel Funds. This is page 14 of the<br>Financial Report.                                                                                                    |
| Direct Contribution          | Donations made to the Group, either by an individual or non-SCA business. This is typically not an event-related donation. A name must be given - Anonymous is not acceptable. This is on page 11c of the Financial Report.                                                                                                    |
| Event Income                 | Refers to Adjusted Gross Event Income found on the Income Detail Part 2 on page 11b. Amount should include Feast<br>Fees and NMR collected. Amount should not include Seed/Gate Money. This is on page 11b of the Financial Report.                                                                                                    |
| Expensed/Expensing           | To expense a charge, it means to be input/calculated on the Income Statement page 4.                                                                                                    |

# Defintions

| Word/Term                           | Definition/Explanation                                                                                                    |
|-------------------------------------|----------------------------------------------------------------------------------------------------|
| Financial Committee<br>aka FC       | These are the Group's individuals who make the financial decisions for the group and consists of 3-5 individual votes.<br>The 2 mandatory members are the Exchequer and Seneschal of each group. In the case of a barony, the Baron and<br>Baroness share a third vote. Additional committee members will come from the populace as each group chooses. All<br>Financial Committee members must be paid members of the Society. The Exchequer is the Chair of the Financial<br>Committee and is responsible for calling for and documenting financial meetings. This is page 13 of the Financial<br>Report. |
| FR aka Fund Raising                 | Fund Raising - refers to expenses incurred to put on a fundraising acitivity.                                                                                                    |
| Fundraising External                | Fundraising for the Group done outside of an SCA-sponsered Event. Examples would be a booth at a Comic Con-type event or a Toys for Tots drive or bake/book sales at work or school in which a donation bowl or income is derived for your SCA Group. This is on page 11a of the Financial Report.                                                                                                    |
| Fundraising Internal                | Fundraising for the Group done within an SCA-sponsored Event. (most common) This is on page 11a of the Financial Report.                                                                                                    |
| Group or Branch                     | Refers to an SCA branch, either Corp., Kingdom, Barony, Canton, Shire or College.                                                                                                    |
| NMR fka NMS                         | Non-Member Registration fka Non-Member Surcharge. \$5 fee for non-members. Include fees when reporting Event<br>Income on Income Detail page 11b. Report NMR check to Kingdom as a Transfer Out within Kingdom on Transfer Out<br>page 10.                                                                                                    |
| OA aka Office and<br>Administration | Office and Administration - refers to expenses for purpose of maintaining the Non-Profit status for the SCA Group.                                                                                                    |
| Prior Amount/Start                  | Prior Amount or Start will always refer to the <b>previous year's</b> End reporting. These amounts will stay on the current year's report all year, though the Current Amount may change.                                                                                                    |
| Profit Split                        | A 50% profit split is required to be paid to Kingdom for any Kingdom Events held and run by each Group. This includeds, but is not limited to, Crown Tournaments, Coronations, and Kingdom A&S.                                                                                                    |
| Regalia                             | Any item that is used or worn by the Coronets, their Heirs, their Retinue, or their Officers to indicate a Group (Baronial/Shire/Canton/College) presence. These items often bear the arms of the group. This is page 7 of the Financial Report.                                                                                                    |
| SCA Subsidiary                      | An SCA Subsidiary denotes groups that are SCA but stand alone. Gulf Wars and Pennsic are SCA Subsidiaries. Receipt of funds from these groups would be reported on the Income Detail Part 3, page 11c, Section 2b.                                                                                                    |
| Seed/Gate Money                     | Advance of cash to make change in the cashbox at events. It is not an Expense or Income. This is reported as a Receivable on the Asset Detail page 5a and then cleared from the same page when returned/deposited.                                                                                                    |

# Defintions

| Word/Term                   | Definition/Explanation                                                                                                    |
|-----------------------------|----------------------------------------------------------------------------------------------------|
| Signatories or Signers      | Each group that has it's own bank account must have trusted individuals who would be willing to sign checks for the group's expenses. All SCA accounts require two signatures on every check written. Mandatory Signers for each group are the Exchequer, Seneschal and the Kingdom Exchequer. For the Kingdom accounts, the Society Exchequer must also be a signer. If the Exchequer has a Deputy, that person should also be a signer. All signers must be paid members of the Society. To change signers on any SCA account, the Bank Account Request Form must be completed and send to the Kingdom Exchequer, and then to the Society Exchequer for approval prior to changes. This is on page 2a and 2b (if applicable) of the Financial Report.                                                                                                    |
| Tithe                       | Per the Kingdom Financial Policy, Groups are encouraged to tithe to Kingdom, usually based on Event profits. The amount is determined by the Group's Financial Policy or their Financial Committee.                                                                                                    |
| Transfer/Transferred In     | Relates to any income given to the Group by another SCA Group. Most common is Volunteer Hours paid to the Group from an SCA Event, but can be for any purpose. This is page 9 of the Financial Report.                                                                                                    |
| Transfer/Transferred<br>Out | Relates to any Group checks written to another SCA Group. Most common instances are for paying Tithes, Profit<br>Splits, NMR or Heraldry to Kingdom. Also, SCA Insurance being paid to Corp or reimbursing an individual who paid the<br>fee in advance would be considered a Transfer Out. This is page 10 of the Financial Report.                                                                                                    |
| W9                          | <ul> <li>IRS Form W-9 - Request for Taxpayer Identification Number and Ceritification. This form is required for all Third Party Vendors that we pay for goods and services so that they can receive a 1099 from the Corporate office. This includes, but is not limited to, Site Rentals, Porta Rentals, Water and Trash vendors, Crown/Coronet or Throne repairs, and Site Tokens. These are due to Corporate at taxes@sca.org by January 15th of each year. Additional information is needed - please contact the Kingdom Exchquer for more information.</li> <li>Exceptions are (you do NOT a W9 for): <ul> <li>Reimbursing individuals that have submitted receipts for items (gas, food, hotel, etc)</li> <li>Corporations</li> <li>Churches</li> <li>Government Agencies</li> <li>Non-Profit Organizations</li> <li>Storage Facilities</li> </ul> </li> </ul> |

### Common Mistakes

#### Copy/Paste in the Financial Reports

- When copying and pasting cells in the Financial Reports, please use caution when pasting. The reports are very sensitive when it comes to macros, merged cells, cell sizes, and cell borders.
- To copy from within the cell:

 $\circ$  Click on the cell and then go up to the "fx" bar (should be just above the top row of cells in the toolbar) and highlight what you want to copy and hit Ctrl/Command C or right-click and choose Copy.

 Move to the cell where you want to paste, click on the cell and go up to the "fx" bar and hit Ctrl/Command V or right-click and choose Paste.

- To copy a whole cell or set of cells of the same size:

• Click on the cell or drag and highlight the cells you wish to copy and hit Ctrl/Command C or right-click and choose Copy.

Move to the top-most and left-most cell you want to paste into and right-click and choose Paste
 Special, then Values or Text. Do Not use Ctrl/Command V or Paste.

- Remember, not all cells can be edited or are editable and should not be overridden.

#### SCA Insurance

- Every event should have SCA Insurance. Talk to your Seneschal for details.
- SCA Insurance is always reported on the Transfer Out page 10 under (A) Corporate Office.
- Reimbursing an Individual who has paid out-of-pocket for SCA Insurance is still reported on the Transfer Out page 10 under (A) Corporate Office.
  - Office or Reason = "SCA Insurance (Event) reimbursing (Name) paid by (Check or Credit)".
  - Enter Check #, Check Date, and Amount of Group check.

#### Site Fee/Rental

- Some vendors prefer to lump their site fee/rentals and security/cleaning deposits when we send payments to them. These are 2 different things when it comes to reporting, so you will need to have a breakdown of this cost from the vendor via rental contract or lease agreement.
- The Site Fee/Rental is nonrefundable and therefore goes into Prepaid Expenses on the Asset Detail page 5a.
   These are only expenses once the event has taken place moved out of Prepaids and put in Occupancy & Site Charges on the Income Statement page 4, line 21 under Activity Related (AR).
- The Security and/or Cleaning Deposits are potentially refundable and go into the Other Assets on the Asset Detail page 5a. These are only expenses once the event has taken place and when you know they will not be refunded or are partially refunded. The amount charged (difference between deposit amount and refund) is moved out of Other Assets and put in Occupancy & Site Charges on the Income Statement page 4, line 21 under Activity Related (AR). The refunded amount should equal what is left in Other Assets. Once the refund has been received and deposited, then the amount in Other Assets is put to \$0.